#### JAMISON COMPUTER SYSTEMS

## Wholesale Distribution Package - MULTICAT COMBINED 'TOB' FLOOR RETURNS UPDATE

- Customer Returns (Saleable / Unsaleable) Manual Entry: Enter Negative Quantity Prompt 'Return to Stock Y/N' (N = Unsaleable)
- Floor Returns to Manufacturer (Inventory Adjustment or PO Posting)

Note: 'Floor Returns' are defined by MSA as follows:

("Floor Returns") Returns from wholesaler to manufacturer, its reclamation center or the original supplier, where the product never shipped to any retailer, sub-jobber or non-direct distributor.

Some distributors may never need to create an Adjustment/PO credit for a floor return. The new file format will place a '0' in required 'floor returns' field when no floor returns are found within reporting week. Make sure to only create a 'floor return' entry for transactions that meet the above definition/criteria.

#### Adjustments

Set option before entering adjustment(s) Options | Adjust as 'UNSALEABLE – RETURN TO MANUAFCTURER' Enter Negative Quantity

#### **PO Entry**

When entering a negative quantity you will receive a prompt. Select one of the following:

Regular credit UNSALEABLE credit (not reported as Floor Return) UNSALEABLE - Return to Vendor (reported as Floor Return)

## • Correcting Mistakes / Modifying Data

This is only used when a negative adjustment or PO has been posted incorrectly. Note: You can only update the reference/status field to include/exclude a previously created entry.

Main Menu | Edit | MSA Unsaleable / Floor Returns Management

Select / View Negative Adjustments and negative PO postings Select Record Update Status to one of the following:

> Regular credit to inventory UNSALEABLE credit to inventory (not reported as Floor Return) UNSALEABLE\* - Return to Vendor credit to inventory (reported as Floor Return)

> > P.O. BOX 566 • ST. ALBANS BAY, VT • 05481 WWW.JAMISONCOMPUTER.COM PHONE: (802) 527-9758

# • Creating a file: MULTICAT 'COMBINED TOB FILE' (same procedure as before)

To create file select 'MULTICAT: COMBINED TOB' and click 'Generate Manufacturer File'. Select your Week Ending Date and under 'Options', click 'Report Unsaleable/Floor Returns File name in Floor Return format will be <week ending date>F. TOB (Example: 20160430F.TOB) Send through iDT software as before. Once approved, you can set 'Floor Returns' format as your default selection:

From the Main Menu: Edit | Options Unlock Security Select 'Selected - Enabled' or 'Selected - Disabled' as default ('Selected – Disabled' prevents you from sending old format)